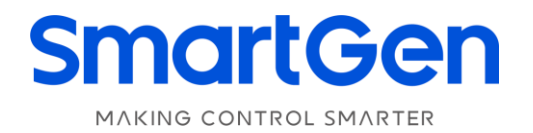

# BCM4CAN CHARGER CONTROLLER USER MANUAL

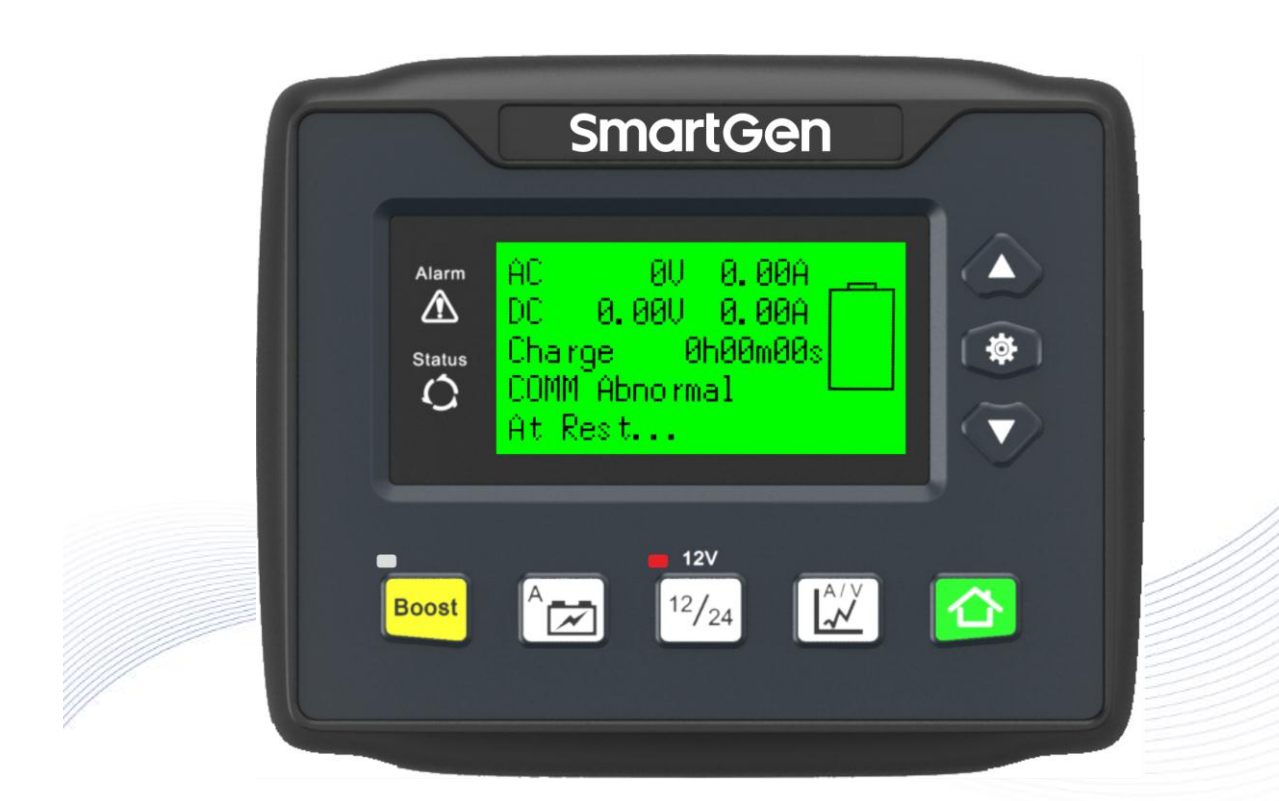

#### 郑州众智科技股份有限公司 SMARTGEN(ZHENGZHOU)TECHNOLOGY CO.,LTD.

# SmartGen Registered trademark

No. 28 Xuemei Street, Zhengzhou, Henan, China Tel: +86-371-67988888/67981888/67992951 +86-371-67981000(overseas) Fax: +86-371-67992952 Web: <u>www.smartgen.com.cn/</u> www.smartgen.cn/ Email: <u>sales@smartgen.cn</u>

All rights reserved. No part of this publication may be reproduced in any material form (including photocopying or storing in any medium by electronic means or other) without the written permission of the copyright holder.

SmartGen reserves the right to change the contents of this document without prior notice.

#### Table 1 Software Version

| Date       | Version | Content                                              |  |
|------------|---------|------------------------------------------------------|--|
| 2023-06-26 | 1.0     | Original release.                                    |  |
| 2023-09-27 | 1.1     | Delete "Rated 5A" in the description of terminal 14. |  |
|            |         |                                                      |  |
|            |         |                                                      |  |

5

# CONTENT

| 1. | OVEF | RVIEW                            | 4  |
|----|------|----------------------------------|----|
| 2. | PERF | FORMANCE AND CHARACTERISTICS     | 4  |
| 3. | OPEF | RATION                           | 5  |
|    | 3.1  | KEY FUNCTION DESCRIPTION         | 5  |
|    | 3.2  | CONTROLLER PANEL                 | 6  |
|    | 3.3  | OUTPUT CURRENT SETTING OPERATION | 6  |
|    | 3.4  | BATTERY TYPE SELECTION OPERATION | 6  |
|    | 3.5  | CURVE VIEW OPERATION             | 7  |
| 4. | WAR  | NING                             | 7  |
| 5. | PARA | AMETER SETTING                   | 8  |
| 6. | WIRI | NG                               | 11 |
| 7. | TYPI | CAL APPLICATION DIAGRAM          | 12 |
| 8. | OVE  | RALL DIMENSIONS                  | 12 |
|    |      |                                  |    |

#### 1. OVERVIEW

**BCM4CAN** display part adopts graphic LCD, which not only can display parameters like input/output voltage, current and power, but also can record charging process and draw related charging curve to realize real-time monitoring of charging. Related parameters can be configured from front panel and language can be chosen between English and Chinese. It is simple to operate and reliable to run.

#### 2. PERFORMANCE AND CHARACTERISTICS

Its characteristics are as below:

- a) 132×64 LCD display with backlight, optional language (English, Chinese), easy operation.
- b) Collect and display parameters like input/output voltage, current, power and etc.
- c) Record and display current charging completion time.
- d) Screen backlight duration can be set.
- e) Monitor battery charging process, so as to track battery charging stage and display battery voltage which has been charged with icons.
- f) Record charging voltage/current and draw charging curves accordingly.
- g) With communication failure, charging failure and mains failure alarm display function.
- b) Users can select automatic two-stage charging or automatic three-stage charging as needed. Both ways are designed according to charging characteristics to prevent overcharging and significantly prolong battery lifetime.
- i) Output current can be adjusted through setting.
- j) CAN port enables to send charging data and alarm status externally.
- k) 485 port enables to monitor charging process in real time.

#### 3. OPERATION

#### 3.1 KEY FUNCTION DESCRIPTION

### Table 2 Key Description

| lcon                          | Кеу                 | Description                                                                                                    |  |  |  |  |
|-------------------------------|---------------------|----------------------------------------------------------------------------------------------------|--|--|--|--|
| Boost                         | Manual Boost        | When in float charging stage, press it to enter boost charging mode, and exit automatically after reaching boost completion conditions.                                                          |  |  |  |  |
| A                             | Current Adjustment  | Press it to enter charging current adjustment interface so as to set charging current.                                                                                                    |  |  |  |  |
| <sup>12</sup> / <sub>24</sub> | Battery Type Select | Press it to select battery type that to be charged, if select self-adaption, charger will automatically determine the connected battery types.                                                   |  |  |  |  |
| A/V<br>~~                     | Curve View          | Press it to enter voltage curve record interface, and re-press it to enter current curve record interface.                                                                                       |  |  |  |  |
|                               | Homepage            | Press it to return to homepage in main interface;<br>Exit parameter setting and return to homepage in parameter<br>setting interface.<br>Hold and press for 3s to enter into lamp test function. |  |  |  |  |
| ۵                             | Up/Increase         | Screen scroll in main interface;<br>Up cursor or increase value in setting menu;<br>Left shift cursor in curve view interface.                                                                   |  |  |  |  |
| <b>\$</b>                     | Set                 | Press it to enter menu interface;<br>Shift cursor and confirm information in parameter setting;<br>Change time coordinate and zoom the coordinate axis in curve<br>view interface.               |  |  |  |  |
| $\mathbf{\nabla}$             | Down/Decrease       | Screen scroll in main interface;<br>Down cursor or decrease value in setting menu;<br>Right shift cursor in curve view interface.                                                                |  |  |  |  |

#### 3.2 CONTROLLER PANEL

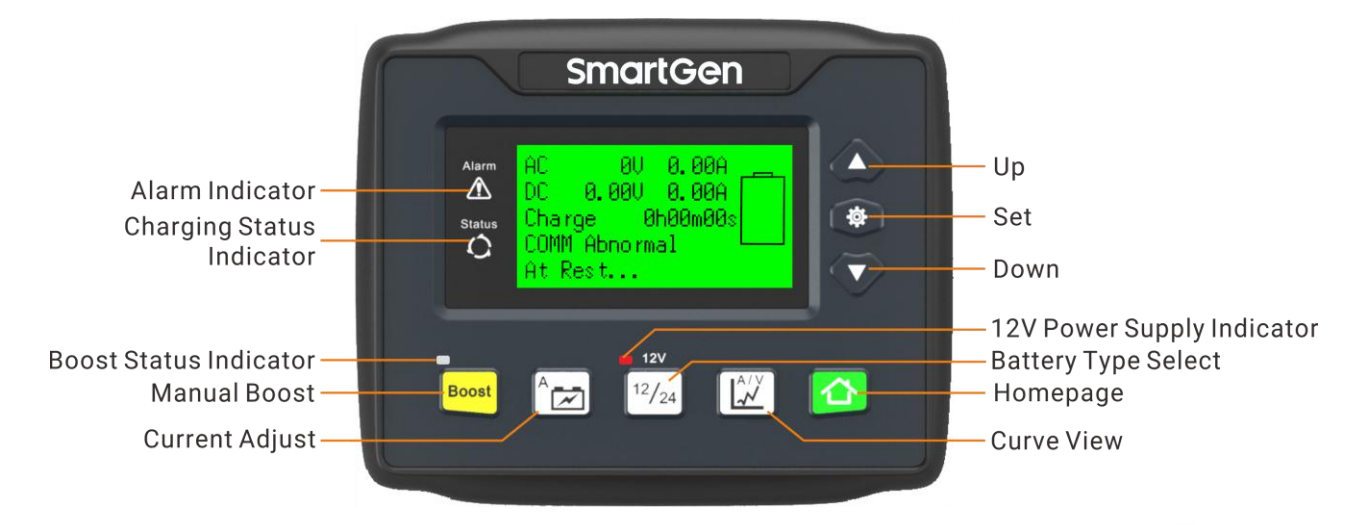

#### Fig.1 Controller Panel

**ANOTE:** LED indicators description:

Alarm Indicator: It is flashing when there is alarm; extinguishing there is no alarm.

Charging Status Indicator: It is extinguished without charging, flashing during charging, illuminated fully charged.

**Boost Status Indicator:** It enters Boost status after pressing "Boost" key, indicator keeps on; indicator will extinguish when not in Boost status.

**12V Power Supply Indicator:** When battery type is selected as 12V or 12V battery is judged after choosing self-adaption function, the indicator is always on.

### 3.3 OUTPUT CURRENT SETTING OPERATION

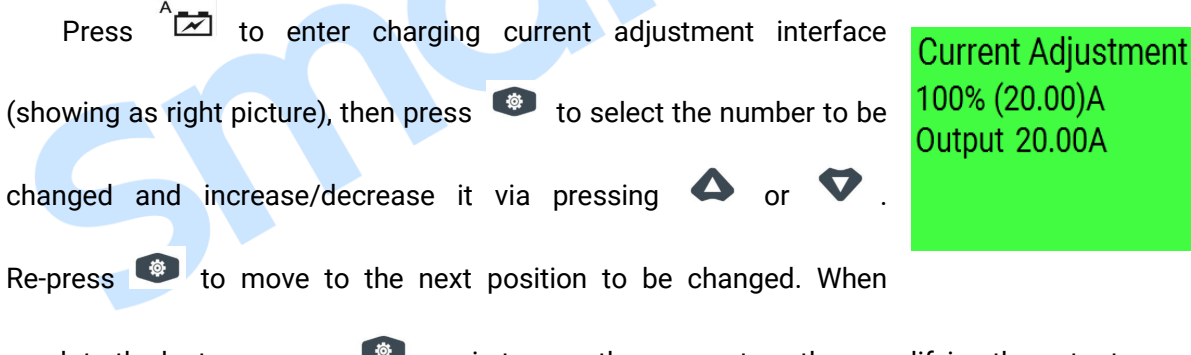

reach to the last one, press 🤎 again to save the parameters, thus modifying the output current..

#### 3.4 BATTERY TYPE SELECTION OPERATION

Press <sup>12/24</sup> to enter battery selection interface (showing as right

Battery Selection ☑ 12V □ 24V

□ Self-adaption

picture), then press 🤷, the second line turns black, showing 12V

battery type is selected, change the type via pressing  $\triangle$  or  $\heartsuit$ .

#### 3.5 CURVE VIEW OPERATION

press  $\swarrow$  to enter voltage curve interface (showing as right picture), and re-press it to enter current curve interface. In curve interface, short press  $\bigstar$  or  $\heartsuit$  will left/right shift vertical cursor

one-step; hold and press **A** or **V** will continuously left/right shift

vertical cursor. If cursor position is changed, the corresponding position's record value can be checked. When the cursor is moved to curve boundary, abscissa of the curve will left/right move one unit time

automatically, thus users can check the earlier record. In curve interface, press can change the length of unit time, such as 2h can be changed as 4h, 6h, 8h, and 12h, aiming to compress the curve to show a curve for a wider time period.

#### 4. WARNING

| No.    | Туре             | Description                                                               |  |  |
|--------|------------------|---------------------------------------------------------------------------|--|--|
| 1      | Comm. Failure    | When display module cannot receive the charger data, alarm indicator will |  |  |
|        |                  | flash and "Communication Failure" will be displayed in LCD.               |  |  |
|        |                  | When output terminal of charger does not connect with battery, mains will |  |  |
| 2 Main |                  | switch off and charger will stop working;                                 |  |  |
|        | Mains Failure    | When connecting with battery, charger detects mains switch off, it will   |  |  |
|        |                  | continue to work if mains recover in 30s; otherwise, alarm indicator will |  |  |
|        |                  | flash and "Mains Failure" will be displayed in LCD.                       |  |  |
|        |                  | When charger is in boost charging stage or fast charging stage,           |  |  |
| 3      | Charging Failure | simultaneously, output current is detected below 100mA for 30s, then      |  |  |
|        |                  | charging fails and alarm indicator will flash, "Charging Failure" will be |  |  |
|        |                  | displayed in LCD.                                                         |  |  |
| I      |                  |                                                                           |  |  |

### Table 3 Warning

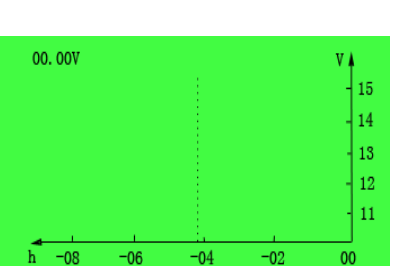

#### 5. PARAMETER SETTING

Press 🔎 to enter parameter settings menu after starting the charger.

### Table 4 Parameter Setting Operation

| No. | Interface                                                                        | Operation                                                                                                    |
|-----|----------------------------------------------------------------------------------|----------------------------------------------------------------------------------------------------|
|     |                                                                                  | Press $igta$ or $igvee$ to up or down to select the content                                                   |
|     | 1. Exit<br>2. Parameter Set<br>3. Parameter Calibration<br>4. Module Information | needs to be set, and then press $^{\textcircled{0}}$ to enter setting.                                        |
| 1   |                                                                                  | Select 1. Exit and press 💿 to return to the previous                                                          |
|     | 5. Charger Information                                                           | page, and then press $oxtimes$ to go back to the main                                                         |
|     |                                                                                  | interface.                                                                                                    |
|     |                                                                                  | After selecting 2. Parameter Set of No.1 interface, press                                                     |
| 2   | >Exit<br>>Module Backlight<br>>Language<br>>Battery Set                          | It is interface; press $\Delta$ or $\nabla$ to select to select                                               |
|     |                                                                                  | the content needs to be set, and then press 🔎 to enter                                                        |
|     |                                                                                  | setting.                                                                                                    |
|     |                                                                                  | After selecting >Module Backlight of No.2 interface, press                                                    |
|     | Module Backlight<br>03min<br>Module Backlight<br>03min                           | to enter this interface. Cursor appears on the                                                                |
|     |                                                                                  | leftmost number after repressing 🤎 . Press 🤎 again                                                            |
| 3   |                                                                                  | to right move cursor to select the content needs to be<br>changed, and increase/decrease number value through |
|     |                                                                                  | pressing 🛆 or 🏹 . After setting, press 🥯 to move                                                              |
|     |                                                                                  | cursor until the cursor moves to the last digit of the value                                                  |
|     |                                                                                  | group, and then repress 🤎 to finish the data setting. At                                                      |
|     |                                                                                  | last press $oldsymbol{ abla}$ to return to the previous page, and then                                        |
|     |                                                                                  | press 🖾 to go back to the main interface.                                                                     |

| No. | Interface                                                                                 | Operation                                                                                                    |  |  |
|-----|-------------------------------------------------------------------------------------------|----------------------------------------------------------------------------------------------------|--|--|
| 4   | Language<br>O.Simplified Chinese                                                          | After selecting >Language of No.2 interface, press<br>to enter this interface, and cursor appears after repressing<br>Select parameter needs to be changed, and press                                          |  |  |
|     | Language<br>1.English                                                                     | • or $\bigtriangledown$ to choose the target parameter. Then press<br>• to finish the setting. At last press $\checkmark$ to return to<br>the previous page, and then press $\bigtriangleup$ to go back to the |  |  |
|     |                                                                                           | main interface.                                                                                                    |  |  |
| 5   | Battery Set<br>>Exit<br>>Rated Output Current<br>>Charge Current<br>>Battery Select       | After selecting >Battery Set of No.2 interface, press to enter this interface. Setting method is same as No.2, No.3 and No.4, and operation details please to see No.2, No.3 and No.4 operation.               |  |  |
| 6   | Module Information<br>Module Type BCM4CAN<br>SW Ver1.0 2023-06-25<br>HW Ver1.3 2017-01-21 | After selecting 4. Module Information of No.1 interface, press to enter this interface to check controller's model, software/hardware version and the release date.                                            |  |  |
| 7   | Charger Information<br>Type BACM2420<br>SW Ver1.0 2017-02-17<br>HW Ver1.5 2017-01-09      | After selecting 5. Charger Information of No.1 interface, press to enter this interface to check charger's model, software/hardware version and the release date.                                              |  |  |

**ANOTE:** Parameter setting please refer to the following <u>Parameter Setting Contents and Range Table</u>.

| lt                                      | Parameter Range |            | Default Value |        |                                                  |
|-----------------------------------------|-----------------|------------|---------------|--------|--------------------------------------------------|
| Item                                    | 24V             | 12V        | 24V           | 12V    | Description                                      |
| Module Backlight Set                    | (0-6            | 0)min      | 3             | min    | Always on for Omin.                              |
|                                         | (0~1)           |            | 0             |        | 0: Simplified Chinese;                           |
|                                         | (0              | •)         |               | 0      | 1: English                                       |
| Rated Output Current                    | Non-ad          | iustable   | /             |        | Display according to the rated                   |
|                                         |                 |            |               |        | current of connected charger.                    |
| Charging Current                        | (0~1            | 00)%       | 100%          |        | Max. rated charging current percentage.          |
| Battery Selection                       | (1~3)           |            | 2             |        | 1: 12V; 2: 24V; 3: Self-adaption.                |
| Charging Stage                          | (2~             | ~3)        |               | 3      | 2: Two-stage; 3: Three-stage.                    |
| Boost Voltage                           | (20~30)V        | (10~15)V   | 28.2V         | 14.1V  | Voltage value in constant voltage charging mode. |
| Float Voltage                           | (20~30)V        | (10~15)V   | 27.0V         | 13.5V  | Voltage value in float charging mode.            |
| Boost Time Enable                       | (0-             | ~1)        | 1             |        | 0: Disable; 1: Enable                            |
| Pagat Tima Sat                          | (0.1            | 100)b      | )h 1.0h       |        | Constant voltage charging                        |
| boost nine set                          | (0.1~100)n      |            | 1.UN          |        | time.                                            |
| Boost Completion<br>Current Enable      | (0/             | ~1)        |               | 1      | 0: Disable; 1: Enable                            |
| Boost Completion                        |                 |            |               |        | Current value when boost                         |
| Current Set                             | (0.20~          | 3.00)A     | 0.5A          |        | charging turns to float charging.                |
|                                         |                 |            |               |        | When charger in float charging                   |
|                                         |                 |            |               |        | mode, battery turns to fast                      |
| Auto BOOST Volt Set                     | (20~30)V        | (10~15)V   | 25.6V         | 12.8V  | charging mode automatically                      |
|                                         |                 |            |               |        | as soon as battery voltage                       |
|                                         |                 |            |               |        | drops to this value.                             |
| Auto BOOST Volt Delay                   | (0~3600)s       |            | 20s           |        | Battery enters BOOSI delay                       |
| Value                                   |                 |            |               |        | BOOST voltage.                                   |
| Low-voltage Trickle<br>Charging Enable  | (0~1)           |            |               | 1      | 0: Disable; 1: Enable                            |
| Low-voltage Trickle                     | (20, 20))/      | (10, 15))/ | 22.01/        | 11 0\/ | Voltage value of trickle                         |
| Charging Voltage                        | (20~30)V        | (10~15)    | 22.00         | 11.00  | charging.                                        |
| Low-voltage Trickle<br>Charging Current | (0~100)%        |            | 5             | 60%    | Max rated charging current percentage.           |

### Table 5 Parameter Setting Contents and Range Table

#### 6. WIRING

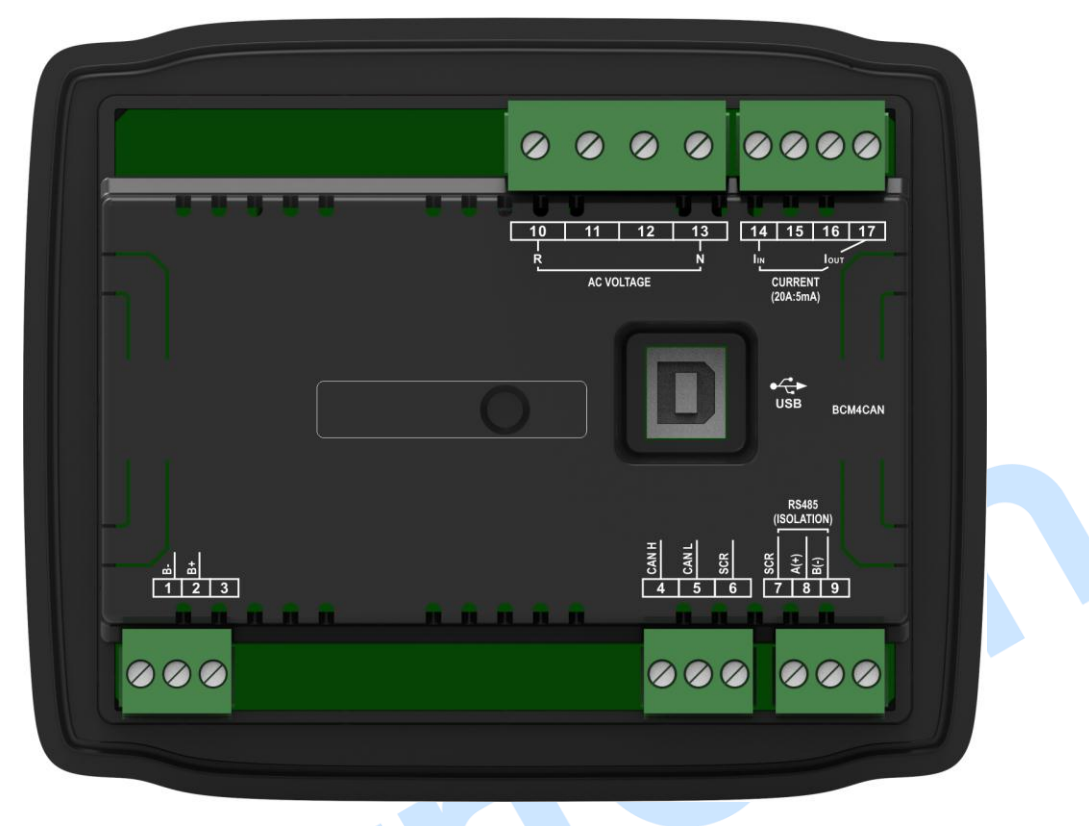

### Fig.2 Controller Rear Panel

### **Table 6 Wiring Terminal Connection Description**

| No. | Function                      | Cable Size         | Remark                                                                                                    |
|-----|-------------------------------|--------------------|----------------------------------------------------------------------------------------------------|
| 1   | В-                            | 2.5mm <sup>2</sup> | Connect to negative of starting battery.                                                                                                    |
| 2   | В+                            | 2.5mm <sup>2</sup> | Connect to positive of starting battery; If<br>wire length is over 30m, better to double<br>wires in parallel. Max. 20A fuse is<br>recommended. |
| 4   | CAN H                         | 0.5mm <sup>2</sup> | Impedance-120 $\Omega$ shielding wire is                                                                                                    |
| 5   | CAN L                         | 0.5mm²             | recommended with its single-end grounded. 120Ω match resistor has been internally connected.                                                    |
| 6   | CAN SCR                       | 0.5mm <sup>2</sup> |                                                                                                    |
| 7   | RS485 SCR                     | /                  | Impedance-120Ω shielding wire is                                                                                                    |
| 8   | RS485+                        | 0.5mm <sup>2</sup> | recommended with its single-end                                                                                                    |
| 9   | RS485-                        | 0.5mm <sup>2</sup> | grounded.                                                                                                    |
| 10  | Mains R Phase Volt Monitoring | 1.0mm <sup>2</sup> | Connect to Mains R phase (2A fuse is recommended).                                                                                              |
| 13  | Mains N1 Wire                 | 1.0mm <sup>2</sup> | Connect to mains N wire.                                                                                                    |
| 14  | CT A Phase Monitoring         | 1.5mm <sup>2</sup> | Connect to CT secondary coil externally.                                                                                                    |
| 17  | СТ СОМ                        | 1.5mm <sup>2</sup> |                                                                                                    |

### 7. TYPICAL APPLICATION DIAGRAM

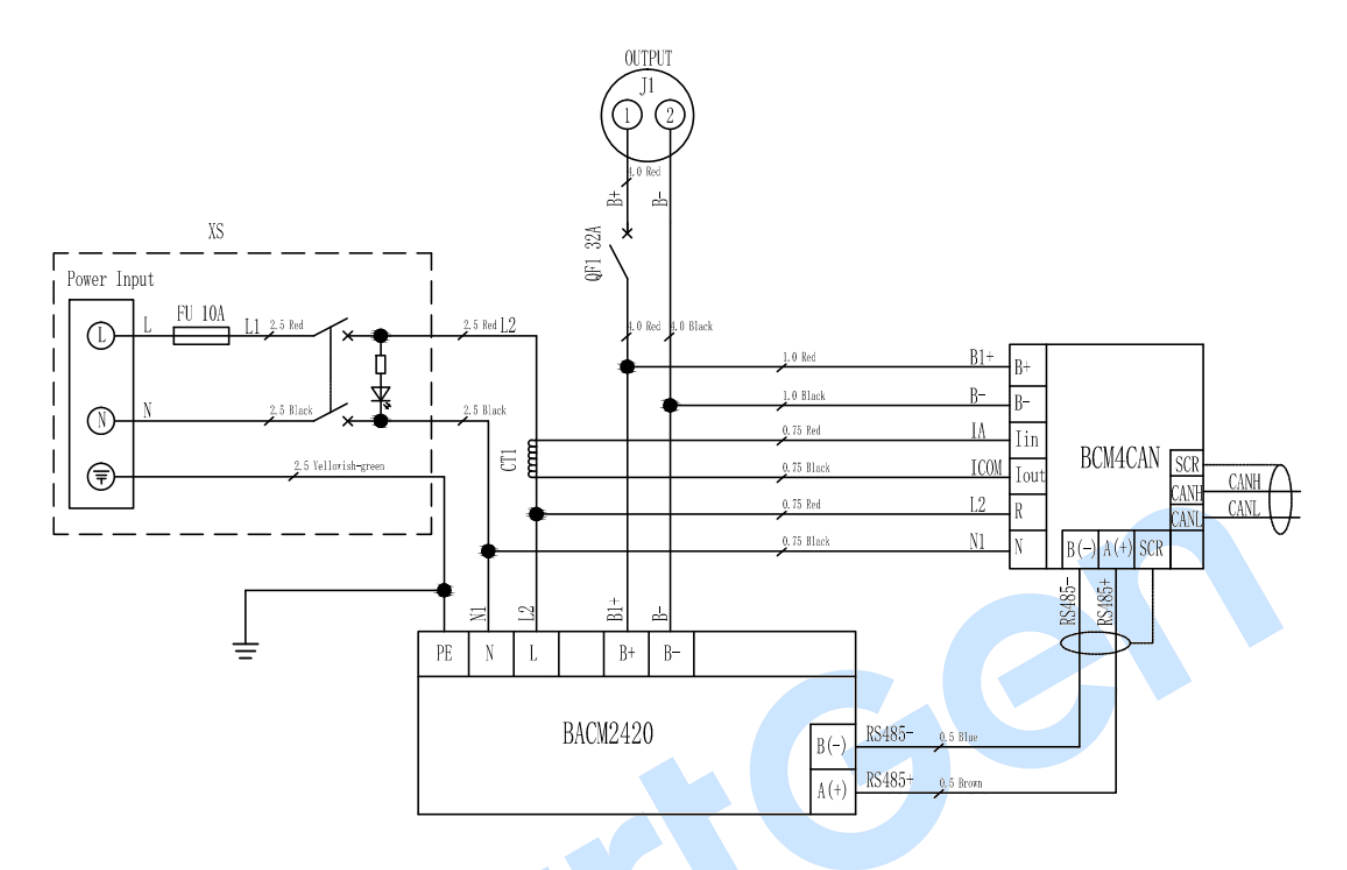

Fig.3 Typical Application Diagram

#### 8. OVERALL DIMENSIONS

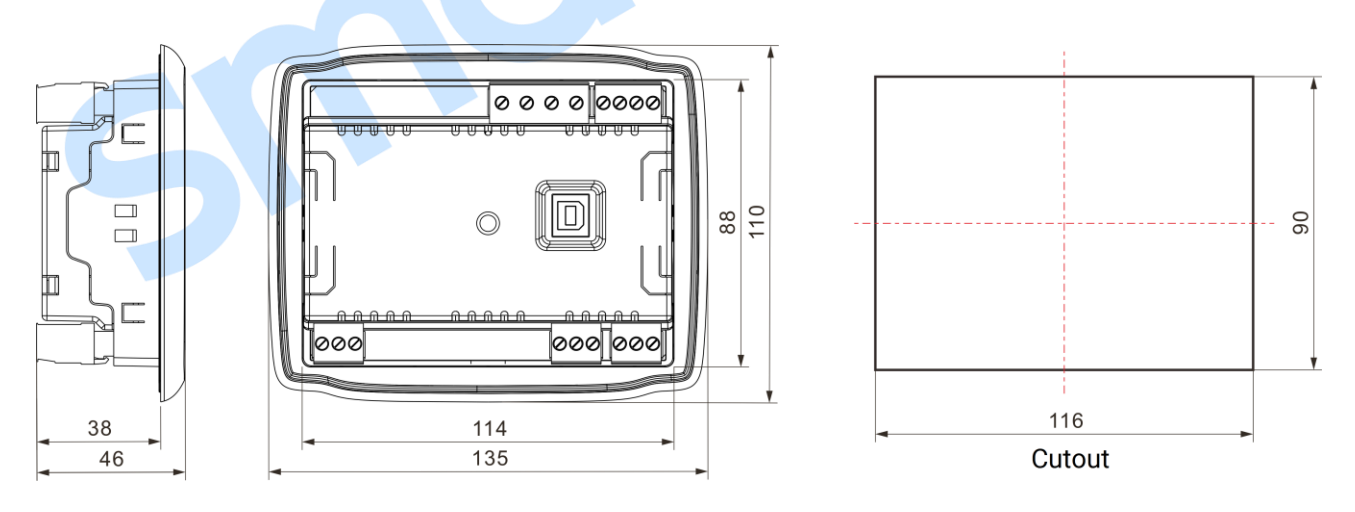

Fig.4 Overall Dimensions (Unit: mm)

BCM4CAN series controller can be suitable for (8~35)VDC battery voltage environment.